## Autoservicio de acceso Desbloqueo de usuario y Cambio de clave (Operativo) e-banca Empresarial

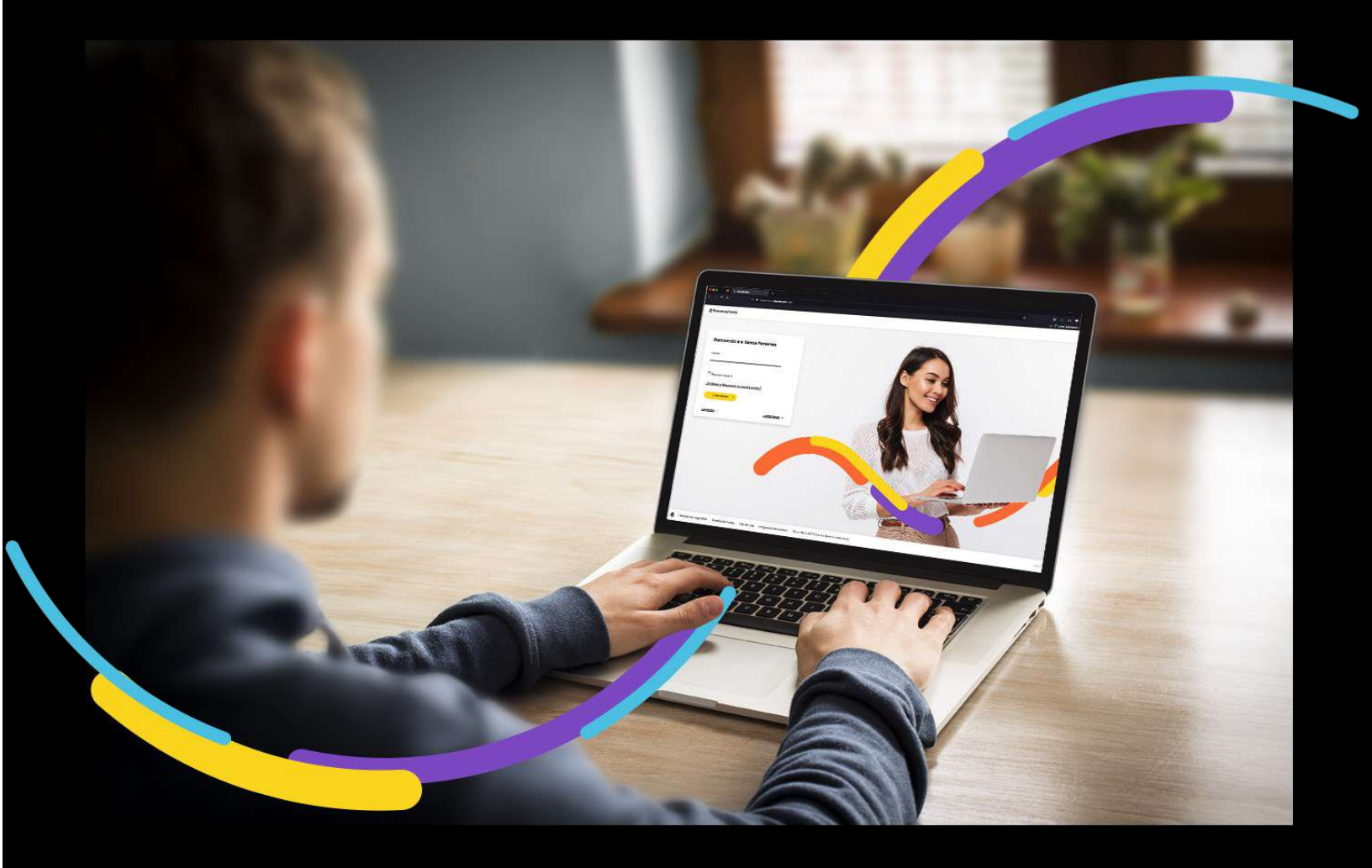

### **Bancoagrícola**

# Índice

| Generalidades                           | 1 |
|-----------------------------------------|---|
| Seleccionar la opción ¿Olvidó su clave? | 1 |
| Ingrese los datos solicitados           | 1 |
| Ingrese el Código verificador           | 2 |
| Desbloquear usuario                     | 2 |
| Recuperar su Clave de acceso            | 3 |

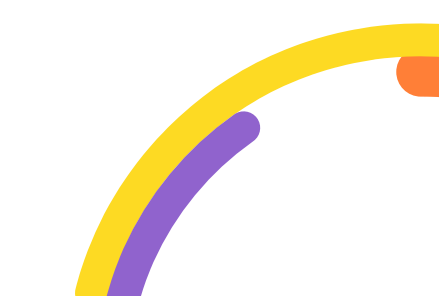

#### Generalidades

A través de e-banca empresarial, usted podrá recuperar su clave de acceso y desbloquear su usuario.

Procederemos a enunciar los pasos a seguir para hacer desbloqueo de usuario:

#### Seleccionar la opción ¿Olvidó su clave?

| ≓ Bancoagrícola |                                                                                                    | e-banca Empresarial                                                        | │ Ir a bancoagricola.com →                                                                                                    |
|-----------------|----------------------------------------------------------------------------------------------------|----------------------------------------------------------------------------|----------------------------------------------------------------------------------------------------|
|                 | Ingrese a e-banca Empresarial<br>Número de cliente @<br>Ingrese número de cliente<br>Usueno<br>Ingrese sesuanto<br>Clave<br>Ingrese clave<br>Token @<br>Ingrese tokeo |                                                                            |                                                                                                    |
|                 | INGRESAR<br>#20Md6 su clave?                                                                                                    | Puede revisar r     Empresarial.com     o escribinos s     correo: ebancar | uda?<br>nuestros <u>Documentos e-banca</u><br>ntactar a nuestro Asesor virtual<br>la sigulente cuenta de<br>empresarial@bancoagricola.com.sv |

#### Ingrese los datos solicitados

Complete los campos y acciones requeridos, luego de clic sobre el botón Continuar.

| ≓ Bancoagrícola |                                                                                                    | e-banca Empresarial                | $( \  \   \text{ Ir a bancoagricola.com } \rightarrow)$                                                                                                    |
|-----------------|----------------------------------------------------------------------------------------------------|------------------------------------|----------------------------------------------------------------------------------------------------|
|                 | Autoservicio de acceso<br>Número de diente ®<br>Ingrese ribiniero de cliente<br>Disuario®<br>Ingrese usuario<br>Continuar<br>Continuar | ×                                  | Arra puede autoservirse la clave de ingres<br>baciendo uso de su token o código de<br>confrancción.<br>Su fon no tiene su token, puede contactarse<br>con su ejeculivo asignado, contactar a nuestro<br>Asesor virtual o escribirnos a la siguiente<br>correr: elamcampresarial Ebancoagricola.com.x |
| Rea             | ice sus transacciones de forma ágil y segura con e-bar                                                                                 | nca Empresarial de Banco Agrícola. | Seguridad en línea 🕅                                                                                                    |

#### Ingrese el Código verificador

El cual se obtiene al dar clic en "Generar y enviar código".

| <b>≅ Bancoagrícola</b> | e-banca Empresarial                                                                                                    | ir a bancoagricola.com →                                                                                                    |
|------------------------|----------------------------------------------------------------------------------------------------|----------------------------------------------------------------------------------------------------|
|                        | Autoservicio de acceso<br>Para continuar con el proceso Ingrese el código enviado a<br>su correo electrónico<br>Código de confirmación*<br>Ingrese código de confirmación<br>Generar y enviar código<br>Campos requeridos | Abra nuede autoserviros la clave de ingreso                                                                                                    |
|                        | CONTINUAR<br>VOLVER                                                                                                    | haciendo uso de su token o código de<br>confirmación.<br>Si aún no tiene su token, puede contactarse<br>con su ejecutivo asignado, contactar a nuestro<br>Asesor virtual o escribirnos a la siguiente<br>cuenta de<br>correo: ebancaempresarial@bancoagricola.com.ay |
| Real                   | lice sus transacciones de forma ágil y segura con e-banca Empresarial de Banco Agrícola.                                                                                                    | Seguridad en línea 🕅                                                                                                    |

El código de confirmación se enviará a su correo electrónico, el cual registró en e-banca Empresarial.

#### Desbloquear usuario

Debe de dar clic sobre la opción "Desbloquear usuario".

| ≓ Bancoagrícola |                                                                 | e-banca Empresarial                | ra bancoagricola.com  ightarrow                                                                                                    |
|-----------------|-----------------------------------------------------------------|------------------------------------|----------------------------------------------------------------------------------------------------|
|                 | Autoservicio de acceso<br>Selección que acción desea realizar @ | Q                                  | Atora puede autoservirse la clave de ingreso<br>antiendo uso de su token o código de<br>confirmación.<br>Si aún no tiene su token, puede contactarse<br>con su ejecutivo a signado, contactar a nuestro<br>Asserviruado e exchironos a la siguer |
|                 | VOLVER                                                          |                                    | Adesor Virtual o escribirnos a la siguiente<br>cuenta de<br>correo: <u>ebancaempresarial@bancoagricola.com.sv</u>                                                                                                    |
| Rea             | lice sus transacciones de forma ágil y segura con e-bar         | nca Empresarial de Banco Agrícola. | Seguridad en línea @                                                                                                    |

Donde e-banca empresarial le permitirá activar nuevamente su usuario, para poder ingresar nuevamente a e-banca Empresarial.

| ≅ Bancoagrícola | e-banca Empresarial                                                                     | ( Ir a bancoagricola.com →)                                                                                                    |
|-----------------|-----------------------------------------------------------------------------------------|----------------------------------------------------------------------------------------------------|
|                 | Autoservicio de acceso                                                                  |                                                                                                    |
|                 | Su usuario ha sido desbloqueado exitosamente                                            | Ahora puede autoservirse la clave de ingreso<br>haciendo uso de su token o código de<br>confirmación.<br>Si aún no tiene su token, puede contactarse               |
|                 | FINALIZAR                                                                               | Con su ejectivo asignado. Contactar a nuestro<br>Asesor virtual o escribirnos a la siguiente<br>cuenta de<br>correo: <u>ebancaempresarial@bancoagricola.com.sv</u> |
| Real            | ice sus transacciones de forma ágil y segura con e-banca Empresarial de Banco Agrícola. | Seguridad en línea 🕅                                                                                                    |

#### Recuperar su Clave de acceso

Seleccione la opción "Recuperar clave".

| 🗃 Bancoagrícola |                                                                  | e-banca Empresarial               | (Ir a bancoagricola.com →)                                                                                                    |
|-----------------|------------------------------------------------------------------|-----------------------------------|----------------------------------------------------------------------------------------------------|
|                 | Autoservicio de acceso<br>Seleccione que acción desea realizar @ |                                   |                                                                                                    |
|                 | And Recuperar dave                                               |                                   | Ahora puede autoservirse la clave de ingreso<br>haciendo uso de su token o código de<br>confirmación.                                                                                                    |
|                 | VOLVER                                                           |                                   | Si aún no tiene su token, puede contactarse<br>con su ejecutivo asignado, contactar a nuestro<br>Asesor virtual o escribirnos a la siguiente<br>cuenta de<br>correo: ebancaempresarial@bancoagricola.com.sy |
| Rea             | lice sus transacciones de forma ágil y segura con e-ban          | ca Empresarial de Banco Agrícola. | Seguridad en línea 8                                                                                                    |

Debe de ingresar y confirmar su nueva clave de acceso considerando las características detalladas.

| <b>≓</b> Bancoagrícola                                          |                                                                                                    | e-banca Empresarial                | $($ Ir a bancoagricola.com $\rightarrow$ $)$                                                                                                    |  |
|-----------------------------------------------------------------|----------------------------------------------------------------------------------------------------|------------------------------------|----------------------------------------------------------------------------------------------------|--|
| Autosen<br>Nueva dave<br>Ingrese n<br>Confirmar i<br>Ingrese to | Autoservicio de acceso<br>Nueva dave*<br>Ingrese nueva clave<br>Confirmar nueva dave*<br>Ingrese confirmación de nueva clave | X                                  | Abra puede autoservirse la clave de ingreso                                                                                                    |  |
|                                                                 | CONTINUAR                                                                                                    |                                    | Anora puede autoservirse la clave de ingreso<br>haciendo uso de su token o código de<br>confirmación.<br>Si aún no tiene su token, puede contactarse<br>con su ejecutivo asignado, contactar a nuestro<br>Asesor virtual o escribirnos a la siguiente<br>cuenta de<br>correo: <u>ebancaempresarial@bancoagricola.com.sv</u> |  |
| Real                                                            | ice sus transacciones de forma ágil y segura con e-ba                                                                        | nca Empresarial de Banco Agrícola. | Seguridad en línea 🕅                                                                                                    |  |

Al dar clic al botón continuar se le indicará que su clave fue modificada con éxito.

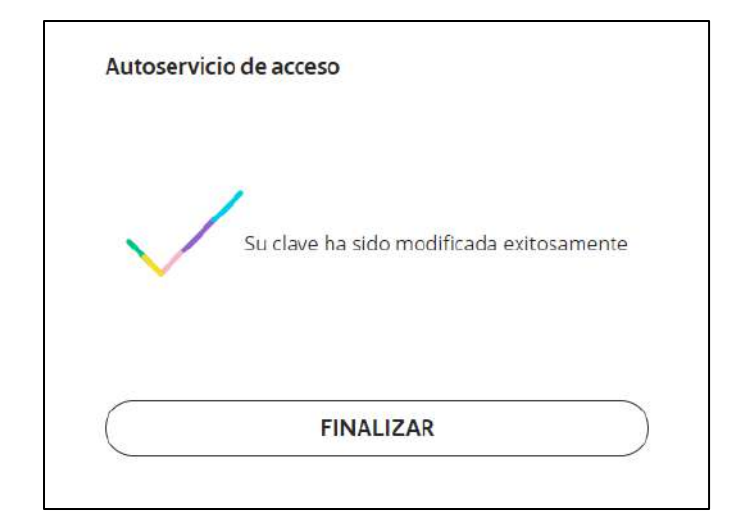